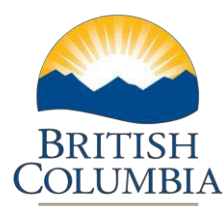

## Complete and Submit BFR

## **Step-by-Step Instructions**

**Notes:** These training power point presentations were created the summer of 2017. The content of each screen is subject to change over time; therefore, when you are in LGIS, some of the screens may look slightly different, but the functions remain the same unless otherwise noted.

For optimum viewing and functionality of LGIS use Internet Explorer 11.

The BFR Form displays Form Instructions. Please review these instructions prior to completing the BFR.

This section explains:

- critical information to consider when completing the form
- prefilled calculations.
- The BFR must be submitted within 7 calendar days after the end of each reporting period. For example, if the reporting period default date is November 30, 2015 then the BFR must be submitted by December 7th, 2015.

The "Projected Expenditures" column is the only column where you will enter amounts. "Projected Expenditure" fields are forecasted expenditures based on work completed or goods and services received in the fiscal year (the Province's Fiscal year is from April 1st to March 31st). The value highlighted in **green** is the remaining balance of approved eligible project costs less the total net eligible costs of claims submitted and/or paid (this includes the Proponent contribution). The sum of the Projected Expenditures cannot exceed the total highlighted in **green**.

|                                                              |                                                                                                    | Includes Proponent<br>Contribution |                 |                                                         |                               |             |   |
|--------------------------------------------------------------|----------------------------------------------------------------------------------------------------|------------------------------------|-----------------|---------------------------------------------------------|-------------------------------|-------------|---|
|                                                              | Paid Claims<br>Submitted<br>\$ Calculated<br>Not Paid<br>(In Progress)<br>\$ \$ \$ \$ \$ \$ \$ \$ \$ \$ \$ |                                    |                 | Projec<br>Expendit<br>for Each Prog<br>Ending Mar<br>\$ | ted<br>tures<br>gram<br>rch 3 | Year<br>1st |   |
| Total                                                        |                                                                                                    |                                    |                 | \$500,000                                               | \$1,000                       | ,000        |   |
| Past Years                                                   | \$0                                                                                                    | \$0                                | \$0             | \$0                                                     |                               | \$0         |   |
| 2017 / 2018 (Current)                                        | \$0                                                                                                    | \$0                                | \$0             | \$0                                                     |                               | \$0         | Ħ |
| 2018 / 2019                                                  | \$0                                                                                                    | \$0                                | \$0             | \$0                                                     |                               | \$0         | Ħ |
| 2019 / 2020                                                  | \$0                                                                                                    | \$0                                | \$0             | \$0                                                     |                               | \$0         | Ħ |
| 2020 / 2021                                                  | \$0                                                                                                    | \$0                                | \$0             | \$0                                                     |                               | \$0         | Ħ |
| 2021 / 2022                                                  | \$0                                                                                                    | \$0                                | \$0             | \$0                                                     |                               | \$0         | ▦ |
|                                                              |                                                                                                    |                                    | Projected Total | \$0                                                     |                               | \$0         |   |
| Variance (Unallocated Forecast Amount) \$500,000 \$1,000,000 |                                                                                                    |                                    |                 |                                                         |                               |             |   |
| Provide Variance Explanation:                                |                                                                                                    |                                    |                 |                                                         |                               |             |   |
|                                                              |                                                                                                    |                                    |                 |                                                         | Save                          | Cano        | e |

The column Paid Claims will list all Claims that have been paid to you. The Column Submitted Not Paid (In Progress) will list all Claims that are in the review process.

Ministry of Municipal Affairs and Housing Local Government Infrastructure and Finance Branch

Mailing Address: PO Box 9838, Stn Prov Govt Victoria, BC V8W 9T1 Location: 4th Floor, 800 Johnson Street

Phone: 250 387-4060 Email: infra@gov.bc.ca There can be several rows where you must enter a "Projected Expenditure amount".

- Past Years will group all past years of the project together from the project commencement date.
- 2017-2018 (Current) is for estimated work to be completed in the current Province's Fiscal year.
- Each subsequent row will be a row for each future fiscal year of the project based on the project completion date.
- Enter your values in the appropriate "Projected Expenditure" row. The system will save as each row entered. You will need to click on the next dollar value field to proceed with your entry. Your BFR is now created and in Incomplete Status. Once you have saved your data you may log out and edit, cancel or submit the report at a later date.

You will see the variance shows \$0 so a comment is not required at this time. If the forecast is quite different from the previously submitted forecast, please enter an explanation using the comment box.

**Note**\* If you require an extension to the Project's Completion Date and it has not been requested or approved yet there will not be a future fiscal year for you to enter Projected Expenditure amounts. Please show this amount as a Variance and include a comment explaining that you will be requiring or have requested an extension. A formal extension request is to be sent to the applicable Ministry for approval, entering this information into the BFR Form is not considered a formal request.

Beside every value entered is a Calculator Icon . Click on the icon to see how the calculations of the Grant forecast and Grant Amount are derived.

|                       |                   | Excludes Propon                                                 | ent Contribution |           | Includes Propor<br>Contribution | ent             |
|-----------------------|-------------------|-----------------------------------------------------------------|------------------|-----------|---------------------------------|-----------------|
|                       | Paid Claims<br>\$ | Paid Claims<br>Submitted<br>\$ Claims<br>(In Progress)<br>\$ \$ |                  |           |                                 | ;<br>Yea<br>1st |
| Total                 | \$500,0           |                                                                 |                  | \$500,000 | \$1,000,000                     |                 |
| Past Years            | \$0               | \$0                                                             | \$0              | \$0       | \$0                             |                 |
| 2017 / 2018 (Current) | \$0               | \$0                                                             | \$50,000         | \$50,000  | \$100,000                       | Ħ               |
| 2018 / 2019           | \$0               | \$0                                                             | \$0              | \$0       | \$0                             | ▦               |
| 2019 / 2020           | \$0               | \$0                                                             | \$0              | \$0       | \$0                             | Ħ               |
| 2020 / 2021           | \$0               | \$0                                                             | \$0              | \$0       | \$0                             | Ħ               |
| 2021 / 2022           | \$0               | \$0                                                             | \$0              | \$0       | \$0                             | ▦               |
|                       |                   |                                                                 | Projected Total  | \$50,000  | \$100,000                       | ,               |

\$100,000 was entered in the 2017/2018 (current) row as shown below.

Click on the Calculator Icon beside the \$100,000 value, the following pop up will display:

## LGIS Complete and Submit BFR Step-by-Step

## Page 3 of 5

| Projected Expenditures - 2017 / 2018 (Current) \$100,1 |                        |                         |                                 |                                 |  |
|--------------------------------------------------------|------------------------|-------------------------|---------------------------------|---------------------------------|--|
|                                                        | Proponent<br>Amount \$ | Provincial<br>Amount \$ | Federal Government<br>Amount \$ | Calculated<br>Grant Forecast \$ |  |
|                                                        | Α                      | В                       | С                               | D = B + C                       |  |
| Contribution Percentage                                | 50%                    | 25%                     | 25%                             | 50%                             |  |
| Calculated                                             | \$50,000               | \$25,000                | \$25,000                        | \$50,000                        |  |
| Calculated Forecast - 2017 / 2018<br>(Current)         | \$50,000               | \$25,000                | \$25,000                        | \$50,000                        |  |
|                                                        |                        |                         |                                 | Close                           |  |
|                                                        |                        |                         |                                 |                                 |  |
|                                                        |                        |                         |                                 |                                 |  |
|                                                        |                        |                         |                                 |                                 |  |
|                                                        |                        |                         |                                 |                                 |  |
| 2019 / 2020                                            | \$0                    | \$0                     | \$250:000                       | \$250,000                       |  |

The Calculator pop up lists the Proponent Amount of \$50,000 which is 50% of the Projected Expenditure entered. The Provincial Amount and the Federal Government Amount is \$25,000 which is 25% of the Projected Expenditure entered.

Please see the screenshot below for an example of a BFR for a project with the following complex funding and share amounts.

Total Eligible Costs = \$850,000Commitment Amount = \$705,500Proponent Share 17%= \$144,500Provincial Share 33% = \$280,500Federal Share 50% = \$425,000Paid claims (including Proponent Share) = \$186,298Proponent Share = \$31,673Provincial Share = \$61,477Federal Share = \$93,148

Budget Forecast Report with As At Date of July 31, 2017

The Projected Expenditure amount highlighted in **green** is derived by the following calculation: Total Eligible Costs \$850,000 less Paid Claims (including proponent share) \$186,298 = \$663,702

|                            |                   | Excludes Propon                                        | ent Contribution                   |                    | Includes Proponent<br>Contribution                                            |
|----------------------------|-------------------|--------------------------------------------------------|------------------------------------|--------------------|-------------------------------------------------------------------------------|
|                            | Paid Claims<br>\$ | Claims<br>Submitted<br>Not Paid<br>(In Progress)<br>\$ | Calculated<br>Grant Forecast<br>\$ | Grant Amount<br>\$ | Projected<br>Expenditures<br>for Each Program Year<br>Ending March 31st<br>\$ |
| Total                      |                   |                                                        |                                    | \$705,500          | \$663,702                                                                     |
| Past Years                 | \$154,625         | \$0                                                    | \$83,000                           | \$237,625          | \$100,000                                                                     |
| 2017 / 2018 (Current)      | 50                | \$0                                                    | \$467,875                          | \$467,875          | \$563,702                                                                     |
|                            |                   |                                                        | Projected Total                    | \$705,500          | \$663,702                                                                     |
|                            | Varian            | ce (Unallocated F                                      | orecast Amount)                    | \$0                | \$0                                                                           |
| Provide Variance Explanati | on:               | 1                                                      |                                    |                    |                                                                               |

Click on the Calculator Icon beside the value \$100,000

Proponent Amount (17%) of the Projected Expenditure of \$100,000 is \$17,000 Provincial Amount (33%) of the Projected Expenditure of \$100,000 is \$33,000 Federal Amount (50%) of the Projected Expenditure of \$100,000 is \$50,000

The Calculated Grant Forecast is \$33,000 + \$50,000 = \$83,000. You will see this value auto populate the BFR in the Calculated Grant Forecast Column.

| Projected Expenditures - Past Years |                        |                         |                                 | \$100,000                       |
|-------------------------------------|------------------------|-------------------------|---------------------------------|---------------------------------|
|                                     | Proponent<br>Amount \$ | Provincial<br>Amount \$ | Federal Government<br>Amount \$ | Calculated<br>Grant Forecast \$ |
|                                     | A                      | В                       | с                               | D = B + C                       |
| Contribution Percentage             | 17%                    | 33%                     | 50%                             | 83%                             |
| Calculated                          | \$17,000               | \$33,000                | \$50,000                        | \$83,000                        |
| Calculated Forecast - Past Years    | \$17,000               | \$33,000                | \$50,000                        | \$83,000                        |
|                                     |                        |                         |                                 | Close                           |

Once all Projected Expenditures for Each Program Year have been entered and saved, you may add attachments to support your projections although they are not necessary unless requested.

- 1. Click the Attachments Tab, click Browse to find the document you want to attach.
- 2. Click Upload

| Instructions                             | BFR Form                                      | Attachments                                                 | Submission                                                    |                                     |                                    |                                              |                    |
|------------------------------------------|-----------------------------------------------|-------------------------------------------------------------|---------------------------------------------------------------|-------------------------------------|------------------------------------|----------------------------------------------|--------------------|
| Instruction                              | s:                                            |                                                             |                                                               |                                     |                                    |                                              |                    |
| Attach sup<br>click the 'u<br>Note* If a | porting docur<br>pload' button<br>document is | ments (if any) i<br>i to complete th<br>over <b>10MB</b> it | oy clicking on the 'brow<br>is step.<br>must be separated int | vse' button. Sel<br>o smaller docum | ect the approp<br>ients prior to u | riate file to be uplo<br>ploading it to LGIS | aded and then      |
| . Manage A                               | ttachments                                    | i                                                           |                                                               | Bro                                 | vse Uplo                           | ad (Max. 10Mb)                               | Delete             |
| H ( 1                                    | <b>H</b>                                      |                                                             | Page: 1 of 1 Go                                               | Page size:                          | Change                             |                                              | Item 0 to 0 of 0   |
| ocument N                                | ame                                           |                                                             |                                                               |                                     |                                    |                                              |                    |
| Records Fou                              | nd                                            |                                                             |                                                               |                                     |                                    |                                              |                    |
| H ( 1                                    | K (                                           |                                                             | Page: 1 of 1 Go                                               | Page size:                          | Change                             |                                              | Item 0 to 0 of 0   |
|                                          |                                               |                                                             |                                                               |                                     |                                    |                                              | TOP                |
|                                          |                                               |                                                             |                                                               |                                     | COPYRIGHT                          | DISCLAIMER   PRIVA                           | CY   ACCESSIBILITY |

Now that the BFR is complete Click on the Submission Tab of the BFR.

1. Click "Submit BFR Form"

| Report As At Date:     2017-08-01       Status d'BR (Status Date):     BR R Incomplete (2017-08-04)       Program Name:     A01 MinistryReview       Project Tila:     Testing BPR       Project Number:     Testing BPR       Project Number:     Testing BPR       Project Tila:     Testing BPR       Onthly     Approved Funding Details:       View     Contact Details:       View     Contact Details:       View     Contact Details:       View     Contact Details:       Profort to submitting the Budget Forecast Report:     0 %       • Prior to submitting the Budget Forecast Report:     Submission                                                                                                    | et BFR     |  |  |  |  |
|----------------------------------------------------------------------------------------------------|------------|--|--|--|--|
| Status of BFR (Status Date):     BFR Incomplete (2027-08-04)       Program Name:     AD1 Ministry/Review       Project Title:     Testing BFR       Project Title:     Testing BFR       Project Title:     Testing BFR       Project Title:     Testing BFR       Project Title:     Testing BFR       Project Title:     Monthly       Approved Funding Details:     View       Contact Details:     View       Last Reported % Construction Complete:     0 %       Form Instructions     Submision       • Prior to submitting the Budget Forecast Report; please ensure the required steps have been completed.       • Once a Budget Forecast Report; submitted, it will be locked and you will not be able to make changes online. If changes on changes online. If changes on changes online. If changes on changes online. If changes on changes online. If changes on changes online. If changes on changes online. If changes on changes online. If changes on changes on chan | 2017-08-01 |  |  |  |  |
| Program Name:         AD1 MinistryReview           Project Number:         Testing BFR           Project Number:         Testing BFR           Project Number:         Testing AFR           BFR Schedule:         Monthly           Approved Funding Details:         View           Contact Details:         View           Contact Details:         0 %           Instructions         BFR Form Attachments           Submission         Communication of the Submission                                                                                                    |            |  |  |  |  |
| Project Title:         Testing BFR           Project Title:         Test01           Project Title:         Test01           Project Title:         Monthly           Approved Funding Details:         Maxiv           Contact Details:         Maxiv           Last Reported % Construction Complete:         0 %           Instructions         BFR Form           Project Title:         0 %           Project Title:         0 %           Project Title:         0 %           Project Title:         0 %                                                                                                    |            |  |  |  |  |
| Project Number:     Test01       BFR Schadule:     Monthly       Approved Funding Details:     Valuer       Contact Details:     Valuer       Contact Details:     Valuer       Last Reported % Construction Complete:     0 %       Instructions     BFR Form Attachments       Submission     Submission   * Prior to submitting the Budget Forecast Report is submitted, it will be locked and you will note bable to make changes online. If changes to be made after a Budget Forecast Report tas been submitted, please email mittiggeub bcca on phone 250-953.                                                                                                    |            |  |  |  |  |
| BFR Schedule:         Monthly           Approved Funding Details:         View           Contact Details:         View           Last Reported % Construction Complete:         0 %           Instructions         BFR Form Attachments:         Submission           Form Instructions         -           • Prior to submitting the Budget Forecast Report; please ensure the required steps have been completed.         -           • Once a Budget Forecast Report is submitted, it will be locked and you will not be able to make changes online. If changes on phone 250-953-                                                                                                    |            |  |  |  |  |
| Approved Funding Details:         Visur           Contact Details:         Visur           Last Reported % Construction Complete:         0 %           Instructions         BFR Form Attachments         Submission           Form Instructions         Submission         Form Instructions           • Prior to submitting the Budget Forecast Report, please ensure the required steps have been completed.         • Once a Budget Forecast Report is submitted, it will be locked and you will not be able to make changes online. If changes online. If changes are also after a Budget Forecast Report tas been submitted.                                                                                                    |            |  |  |  |  |
| Contact Details:         View           Last Reported % Construction Complete:         0 %           Instructions         BFR Form Attachments Submission           Form Instructions         *           * Prior to submitting the Budget Forecast Report, please ensure the required steps have been completed.           • Once a Budget Forecast Report is submitted, it will be locked and you will not be able to make changes online. If changed to be made after a Budget Forecast Report to seles use that See number the See number the grave bcc. or phone 250-953.                                                                                                    |            |  |  |  |  |
| Last Reported % Construction Complete: 0 % Instructions Form Instructions • Prior to submitting the Budget Forecast Report, please ensure the required steps have been completed. • Once a Budget Forecast Report is submitted, it will be locked and you will not be able to make changes online. If changed to be made after a Budget Forecast Report to seles been score please ensure life Bayet beca or phone 250-953.                                                                                                    |            |  |  |  |  |
| Instructions BFR Form Attachments Submission Form Instructions • Prior to submitting the Budget Forecast Report, please ensure the required steps have been completed. • Once a Budget Forecast Report is submitted, it will be locked and you will not be able to make changes online. If chanced to be made after a Budget Forecast Report tas been submitted, because the submitted please enail imfages/bc.ca or phone 250-953                                                                                                    |            |  |  |  |  |
| Form Instructions  • Prior to submitting the Budget Forecast Report, please ensure the required steps have been completed.  • Once a Budget Forecast Report is submitted, it will be licked and you will not be able to make changes online. If the need to be made after a Budget Forecast Report has been submitted.                                                                                                    |            |  |  |  |  |
| Form Instructions  • Prior to submitting the Budget Forecast Report, please ensure the required steps have been completed. • Once a Budget Forecast Report is submitted. It will be locked and you will not be able to make changes online. If changes need to be made after a Budget Forecast Report has been submitted, please email <u>infra@ov.bc.ca</u> or phone 250-953- 3008. Cancel BFR Submit BFR Form                                                                                                    |            |  |  |  |  |

Confirmation that the BFR has been successfully submitted will display and the BFR status will display as BFR Submitted

| Budget Forecast Report Form 02 : Liane City Reset BFR                                                                                                    |                            |  |  |  |  |
|----------------------------------------------------------------------------------------------------|----------------------------|--|--|--|--|
| Report As At Date:                                                                                                    | 2017-08-01                 |  |  |  |  |
| Status of BFR (Status Date):                                                                                                    | BFR Submitted (2017-08-08) |  |  |  |  |
| Program Name:                                                                                                    | A01 MinistryReview         |  |  |  |  |
| Project Title:                                                                                                    | Testing BFR                |  |  |  |  |
| Project Number:                                                                                                    | Test01                     |  |  |  |  |
| BFR Schedule:                                                                                                    | Monthly                    |  |  |  |  |
| Approved Funding Details:                                                                                                    | View                       |  |  |  |  |
| Contact Details:                                                                                                    | View                       |  |  |  |  |
| Last Reported % Construction Complete:                                                                                                    | 0 %                        |  |  |  |  |
| Instructions BFR Form Attachments Submission                                                                                                    |                            |  |  |  |  |
| Form Instructions                                                                                                    |                            |  |  |  |  |
| <ul> <li>Prior to submitting the Budget Forecast Report, please ensure the required steps have been completed.</li> <li>Once a Budget Forecast Report is submitted, it will be locked and you will not be able to make changes online. If changes need to be made after a Budget Forecast Report has been submitted, please email <u>infra@gov.bc.ca</u> or phone 250-953-3008.</li> </ul> |                            |  |  |  |  |
| Your BFR has been successfully submitted.                                                                                                    | Cancel BFR Submit BFR Form |  |  |  |  |
|                                                                                                    | € ТОР                      |  |  |  |  |